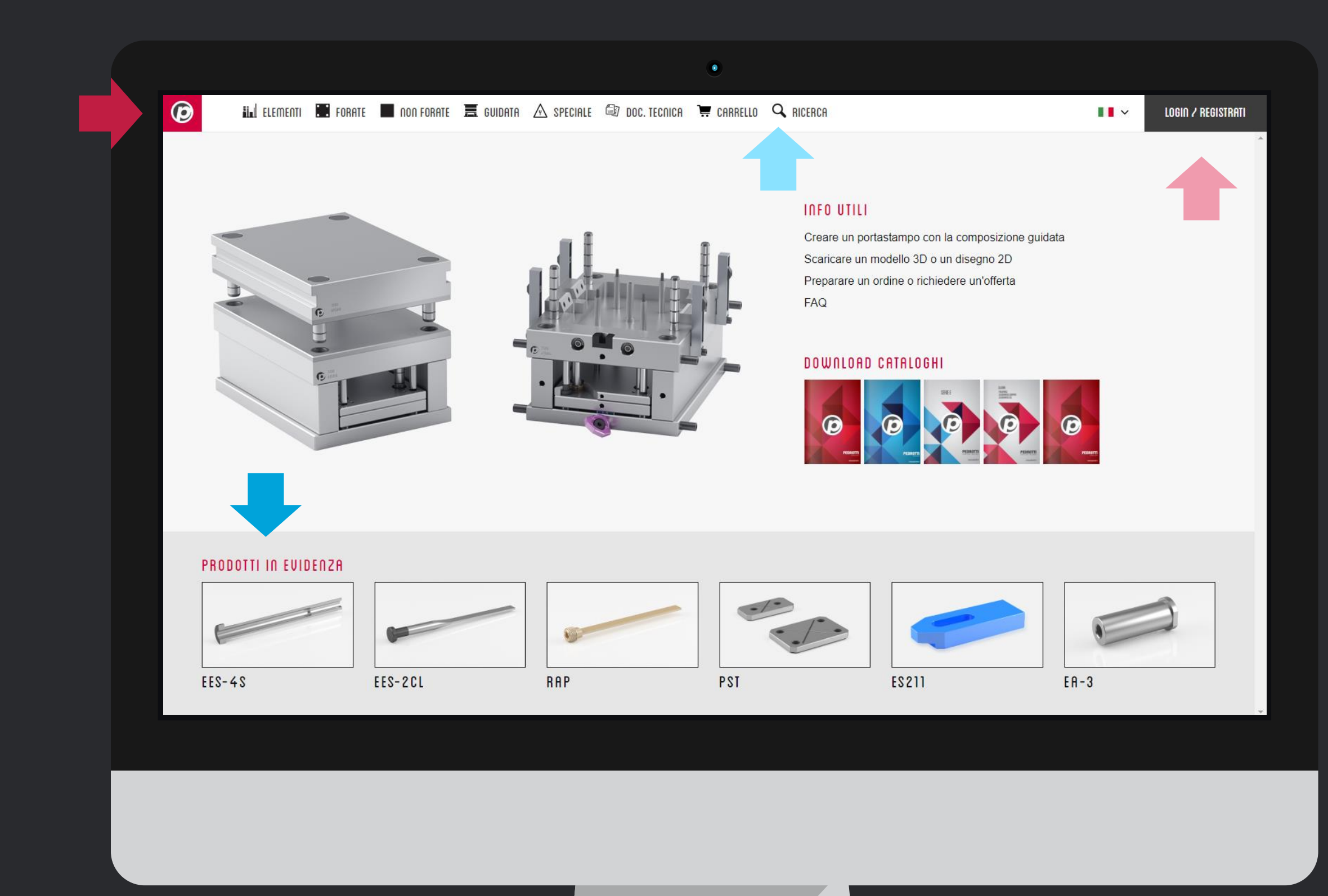

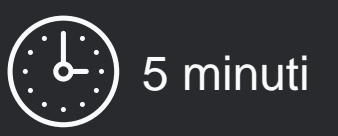

Andremo a scoprire tutte le novità di questa versione, che mostra un profondo restyling a *livello grafico* ed una *revisione della funzionalità* e delle funzioni, ora ottimizzate seguendo le vostre indicazioni, richieste, consigli.

### I Home page rinnovata

- I prodotti in evidenza sono le novità o i prodotti che riscuotono più attenzione fra gli utilizzatori del configuratore
- Il menu di testata è pulito ed intuitivo e vi guida in modo semplice alla scelta dei prodotti che cercate
- La funzione di **ricerca**, a cui dedichiamo il *tutorial #4*, permette di ritrovare Elementi che abbiamo spostato per riordinare il database in modo logico e funzionale.
- Il link **login/registrati** che diventa **profilo cliente** una volta loggati, permette di gestire le informazioni aziendali più importanti

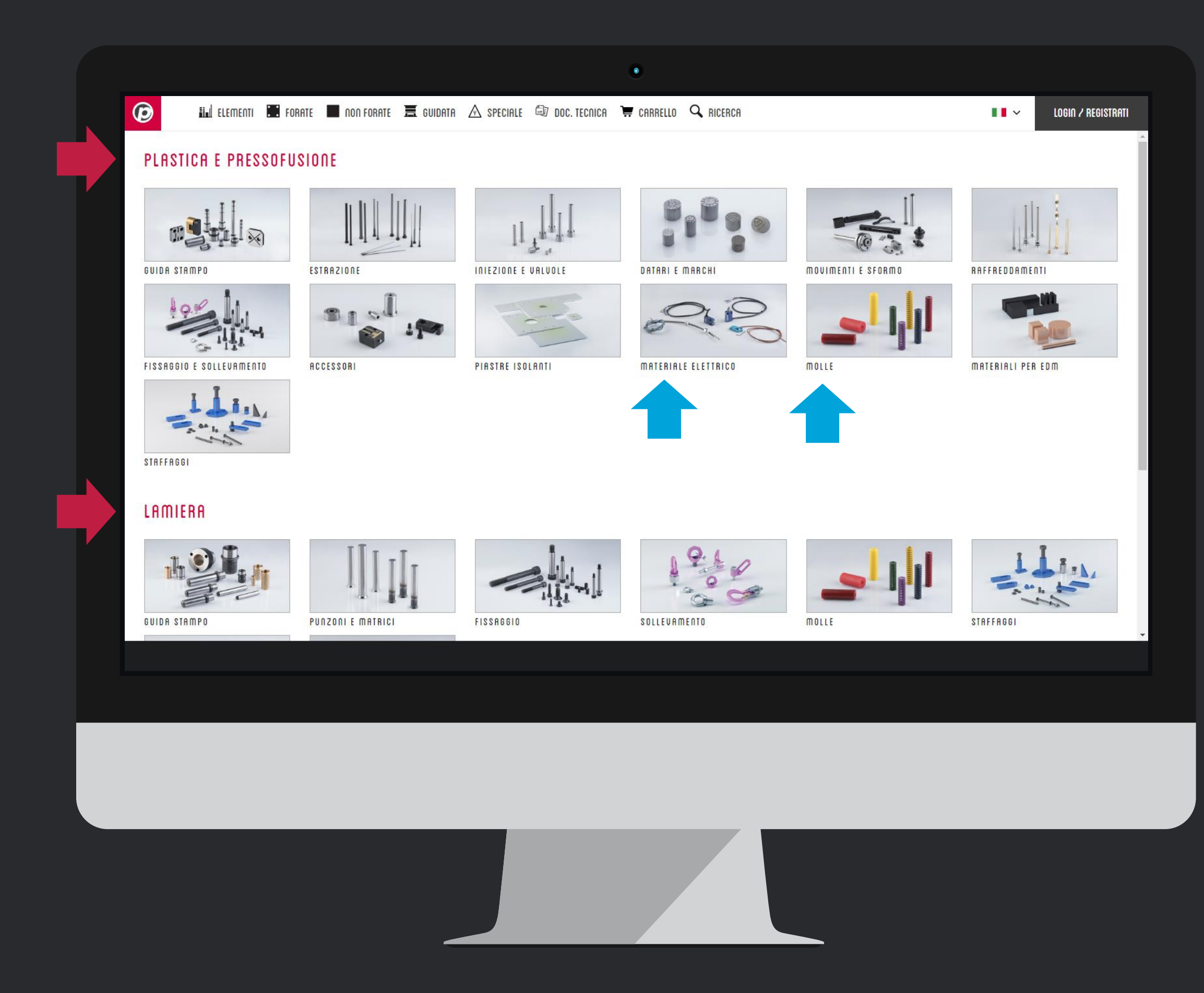

## **@2** Raggruppamento Elementi

- Abbiamo suddiviso i prodotti per una selezione più fluida. Trovate due macrogruppi che identificano il campo di applicazione e vari gruppi con le funzionalità dell'elemento.
- Le immagini, chiare, pulite ma molto leggere, permettono di identificare immediatamente i prodotti inclusi nel gruppo indicato

| SCEGLI ALTRI COMPONENTI: •TUTTI GLI ELEMENTI. •                                                                                                    |                      |
|----------------------------------------------------------------------------------------------------|----------------------|
| COLONNE<br>ECO-1<br>ECO-1<br>ECO-1<br>Colonna di guida a due diametri<br>Colonna di guida a due diametri<br>Colonna di guida di guida a due diametri<br>Colonna di guida a due diam |                      |
| ECO-1M<br>$L^{+}_{02}$<br>$L^{+}_{03}$<br>$L^{+}_{03}$<br>$L^{+}_{03}$<br>$L^{+}_{03}$<br>$L^{+}_{03}$<br>$L^{+}_{03}$<br>$L^{+}_{03}$<br>$L^{+}_{03}$<br>$L^{+}_{03}$<br>$L^{+}_{03}$<br>$L^{+}_{03}$<br>$L^{+}_{12}$<br>$L^{+}_{12}$<br>$L^{+}_{12}$<br>$L^{+}_{12}$<br>$L^{+}_{12}$                                                                                                    |                      |
| € D1 D2 D3 K L1 L                                                                                                    | L2                   |
| € 0.00*      12      18      22      5      22      50                                                                                                    | 5                    |
|                                                                                                    | 5                    |
|                                                                                                    | 5                    |
| ECC D1 D2                                                                                                    | ': prezzo da definir |
| € 0.00 * 12 18 RIEPILOGO CAR                                                                                                    | RRELLO 💘             |
| € <b>12</b> 18                                                                                                    |                      |
| ECO1 12 22 50                                                                                                    |                      |

#### **@3** Tabelle ed info tecniche

- Le tabelle sono grandi e spaziose, con tutte le informazioni che trovate nel catalogo cartaceo o nel pdf (Scheda Tecnica)
- Le info necessarie alla **selezione** di un profotto sono in grassetto, per identificare immediatamente i dati principali
- I filtri dimensionali danno una mano a restringere il campo di ricerca di un prodotto
- Materiali, trattamenti termici, durezze, limiti di applicazione sono ben indicate per tutti i prodotti, nello stesso modo saranno specificate anche sul catalogo.
- Avvicinando il mouse al prezzo, compare il codice articolo del prodotto, così avete subito conferma del codice che state ordinando.
- Se siete loggati, i vostri prezzi netti sono mostrati nella colonna dedicata al prezzo

Se non avete le **credenziali di accesso**, contattate il nostro Ufficio Vendite per riceverle oppure scrivete a <u>signup.news@pedrotti.it</u>

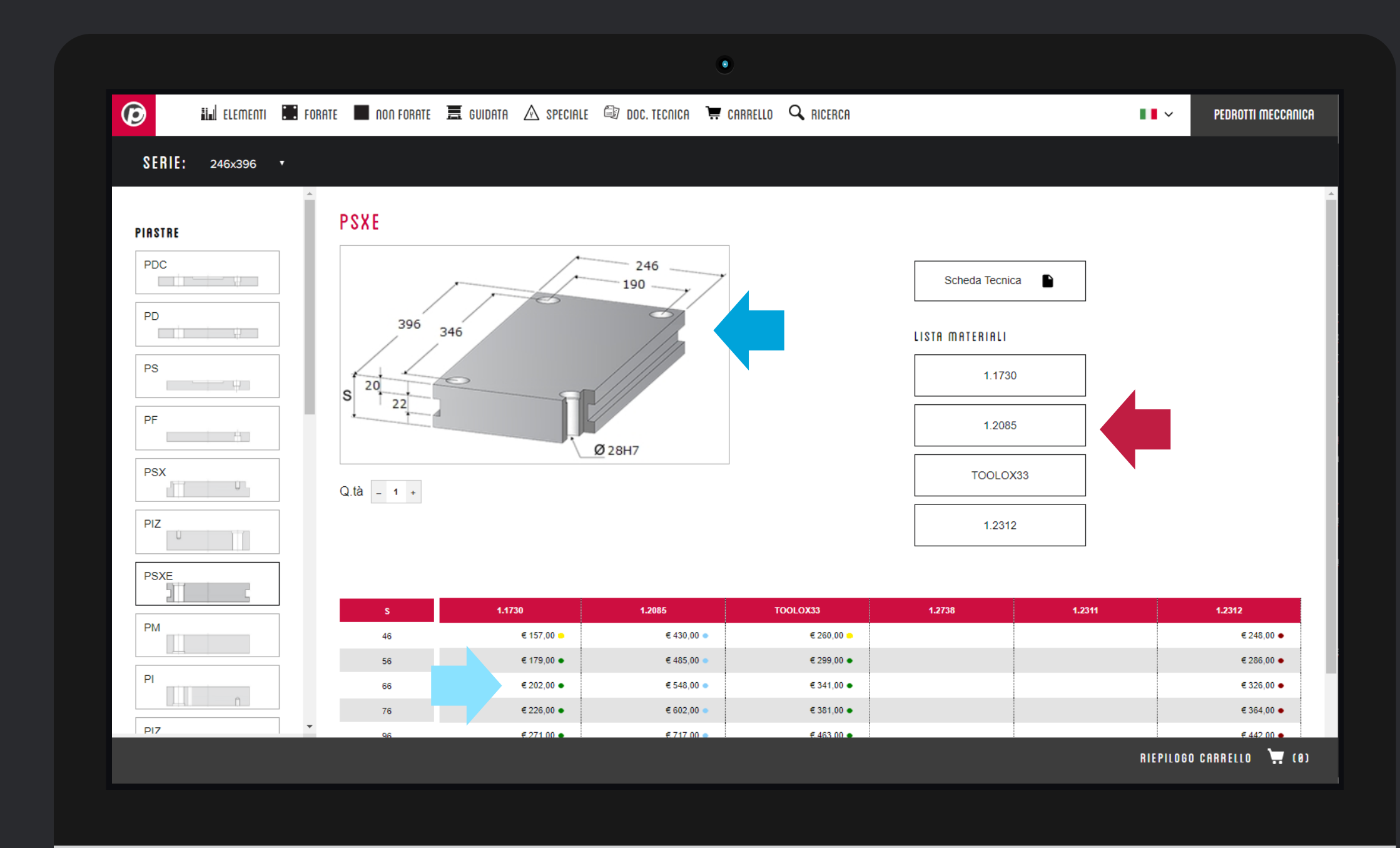

#### **@4** Acciai e disponibilità

- Le immagini tecniche sono più grandi, definite, e di facile consultazione, nonostante mantengano leggerezza per non rallentare il vostro lavoro.
- Se siete loggati, prezzi e disponibilità sono sempre visibili.
  Le giacenze ora sono verificate in tempo reale sul nostro ERP.

Per ogni piastra trovate le schede tecniche degli acciai a catalogo, per una consultazione immediata

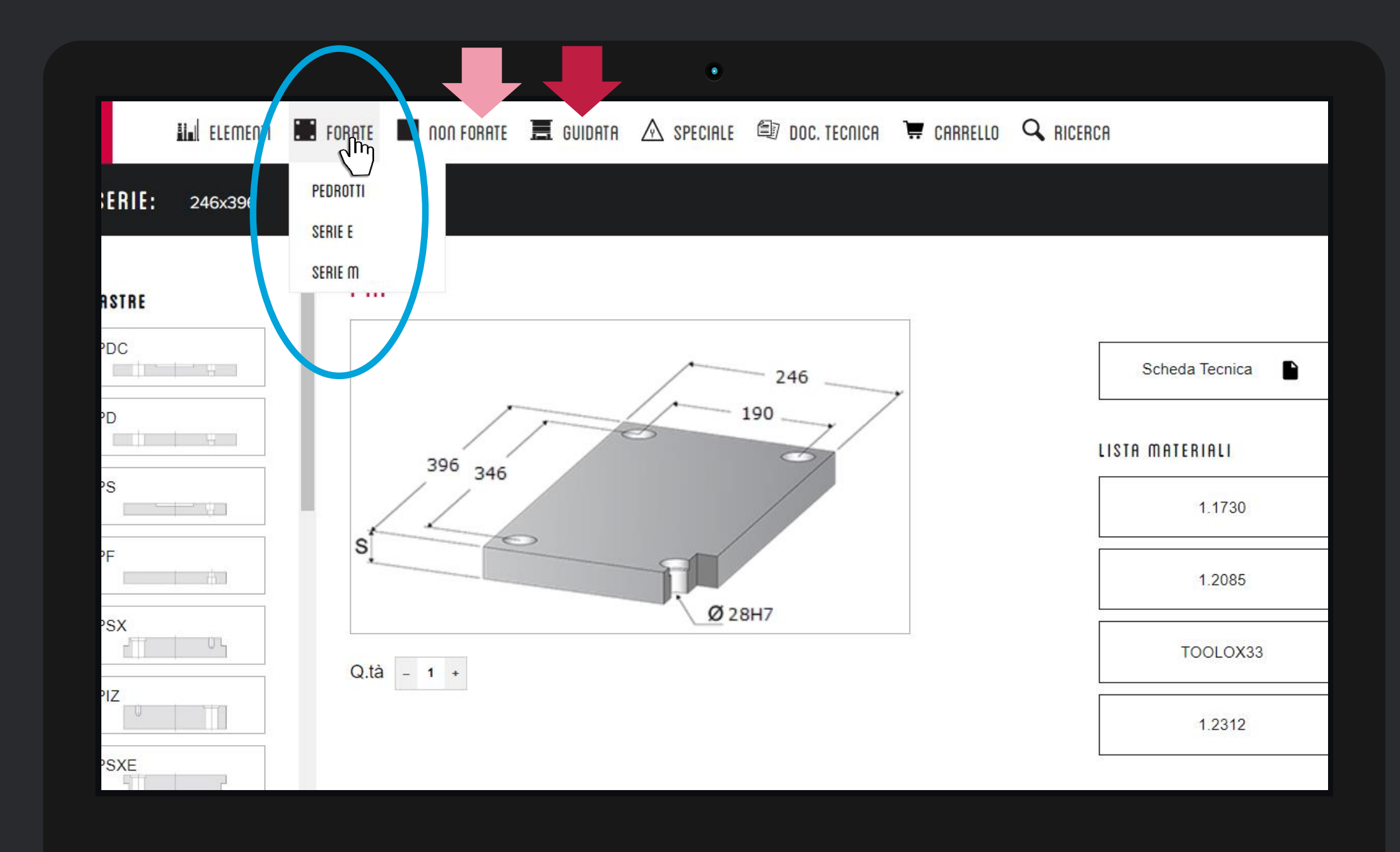

#### **@5** Piastre

- L'accesso alle piastre con standard europei è più facile, direttamente dal menu principale.
- Fra le piastre non forate ora trovate anche le PP PIASTRE DI PRECISIONE e le barre tonde.
- La composizione GUIDATA è più intuitiva, semplice da usare e beneficia di funzionalità di ricalcolo che vi faranno risparmiare tempo. Per conoscere le novità nel dettaglio consultate il nostro tutorial: #2 – Costruire un portastampo

Per chiarimenti sul funzionamento o suggerimenti, scrivete a <u>segnalazioni@pedrotti.it</u> oppure contattate il nostro ufficio vendite o il vostro agente di zona

|          | EOBATE       |                        |               |         |                  |                  |      |   | PENRATTI MECCAAL |
|----------|--------------|------------------------|---------------|---------|------------------|------------------|------|---|------------------|
|          |              |                        |               |         |                  | Chiniceeo        |      |   |                  |
| SPECIALE |              |                        |               |         |                  |                  |      |   |                  |
| ELEMENTI | PIF<br>Piast | ra Di Isolamento Forat | a             |         |                  |                  |      |   |                  |
| CAT01    |              | 10                     | S +0.1        |         | X1<br>X2         |                  | Qtn: | 1 |                  |
| EA-2     |              |                        | 004 1:        |         |                  |                  |      |   |                  |
| EA-3     |              | 00                     | · · · ·       |         | ×5               | , <del>,</del> , |      |   |                  |
| EA-4     |              | // 0.025/1             | M<br>000      |         | X3<br>X_1        |                  |      |   |                  |
| EAC-1    | Sc           | egli file Nessun fi    | le selezionat | o Forma | ti pdf, dxf, dwg |                  |      |   |                  |
|          | Note         | 9                      |               |         |                  |                  |      |   |                  |
|          | F.           |                        |               |         |                  |                  |      |   |                  |

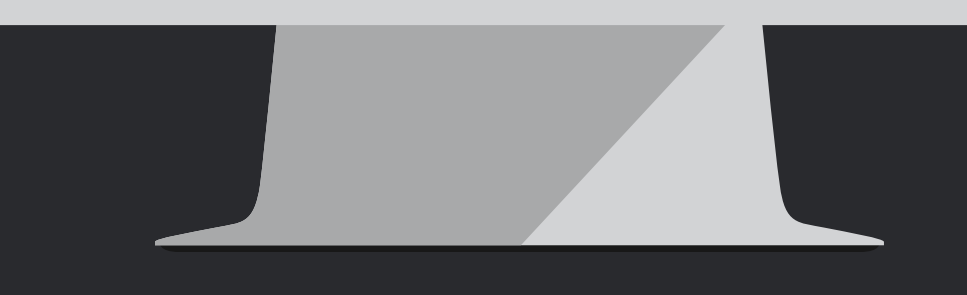

# **@6** Speciale e Documentale

- La sezione Speciale (per ora dedicata solo agli Elementi) vi aiuterà a richiedere Elementi Speciali in modo chiaro e preciso, allegando disegni e note per un flusso di informazioni rintracciabile.
- Il documentale vi permette di avere accesso a molti documenti tecnici e commerciali importanti come:
- Tolleranze standard e dati tecnici piastre standard e speciali
- ✤ Brochure tecniche e commerciali
- ✤ Certificati di qualità
- ✤ Schede di sicurezza,
- ✤ Codice etico
- Tutorial per il configuratore
- Normativa sulla privacy
- ✤ Condizioni generali di vendita
- ✤ Altri...

|                                                                 |                                                             | ٠                                                                                                    |                                                                                                    |
|-----------------------------------------------------------------|-------------------------------------------------------------|----------------------------------------------------------------------------------------------------|----------------------------------------------------------------------------------------------------|
| 😥 🛍 ELEMENTI 📰 FORATE                                           | 🔳 NON FORATE 🧮 GUIDATA 🛆 SPECIALE 🗐 DOC. TECNICA            | 🐺 CARRELLO 🔍 RICERCA                                                                                                    | ■■ ✓ CLIENTE SRL                                                                                                    |
| BOZZE SALVATE                                                   |                                                             | I NOSTRI CONTATTI COMODI E QUANDO V                                                                                      | UOI                                                                                                    |
| RAGIONE SOCIALE                                                 | CREDENZIALI DI ACCESSO                                      | DIREZIONE                                                                                                    | AMMINISTRAZIONE E UFFICIO PERSONALE                                                                                       |
| CLIENTE SRL                                                     | Logout                                                      | Via della Ferrovia 1,2,3<br>25085 Gavardo, BS<br>Italy                                                                   | T: +39 0365.330.146<br>F: +39 0365 330.140<br>E: amministrazione@pedrotti.it<br>E: personale@pedrotti.it                  |
| SEDE LEGALE<br>Via della produzione, 123<br>25080 Prevalle (BS) | CODICE CLIENTE<br>0123456<br>Storico ordini / Bozze Salvate | UNITÀ PRODUTTIUE<br>Elementi<br>Via della Ferrovia 1,2,3<br>25085 Gavardo, BS<br>Italy<br>Piastre<br>Via IV Novembre 160 | UFFICIO UENDITE<br>T: +39 0365.330.111<br>F: +39 0365.330.150 / 170<br>E: vendite@pedrotti.it<br>E: meccanica@pedrotti.it |
| Mail conferma ordine:                                           |                                                             | 25080 Prevalle, BS<br>Italy                                                                                              |                                                                                                    |
| mailcliente@cliente.com                                         |                                                             |                                                                                                    | ORGANISMO DI VIGILANZA 231<br>odv@pedrotti.it                                                                             |
| Salva E-Mail                                                    |                                                             |                                                                                                    |                                                                                                    |
| INDIRIZZO DI SPEDIZIONE                                         |                                                             |                                                                                                    |                                                                                                    |
| Per aggiungere un indirizzo di spedizione co                    | ntattare l'ufficio vendite                                  |                                                                                                    |                                                                                                    |
| 0PZIONI                                                         |                                                             |                                                                                                    |                                                                                                    |
| Informativa sulla privacy                                       |                                                             |                                                                                                    |                                                                                                    |
|                                                                 |                                                             |                                                                                                    |                                                                                                    |
|                                                                 |                                                             |                                                                                                    |                                                                                                    |
|                                                                 |                                                             |                                                                                                    |                                                                                                    |
|                                                                 |                                                             |                                                                                                    |                                                                                                    |
|                                                                 |                                                             |                                                                                                    |                                                                                                    |
|                                                                 |                                                             |                                                                                                    |                                                                                                    |
|                                                                 |                                                             |                                                                                                    |                                                                                                    |

#### **@7** Profilo cliente

Nella pagina profilo, accessibile dopo essersi loggati, cliccando sul proprio nome aziendale nell'angolo in alto a destra, trovate molte informazioni utili, come il vostro codice cliente e la mail per conferma ordine.

Da questa pagina abbiamo uno dei due accessi al database di ordini e offerte salvati (l'altro accesso è dalla testata del carrello).

Cambiando la lingua da questa pagina, verrà memorizzata quella selezionata come predefinita.

Se notate dei dati aziedali che non sono corretti, segnalatelo al nostro ufficio vendite, <u>vendite@pedrotti.it</u>

Ultimo ma non meno importante, solo da questa pagina potete fare il **logout** dal vostro profilo.

# Tutorial Completato

#### PEDROTTI NORMALIZZATI

Via della Ferrovia 1,3,5 25085 Gavardo (BS) ITALIA

#### PEDROTTI MECCANICA

Via IV Novembre, 160 25080 Prevalle (BS) ITALIA

#### I NOSTRI CONTATTI

T: +39 0365.330.111

- E: vendite@pedrotti.it
- E: meccanica@pedrotti.it